## Bài 3: Thêm Danh Mục Vào Website

Website là một tập hợp những bài vở và hình ảnh. Những bài vở và hình ảnh này được sắp xếp vào những phần mục mà tiếng việt gọi là danh mục. Đối với người quản lý website, những phần mục này được gọi là danh mục (= category) của website. Những danh mục này thường hiện ra trong các menu của website.

Thí dụ: Website của bạn có menu gồm các danh mục là Writings, Photos, About Us, Contact thì nghĩa là website chắc chắn phải có các danh mục như vậy. Website cũng có những danh mục không hiện trên menu, những danh mục này có công dụng chia nhóm trong website. Bạn sẽ hiểu thêm về những danh mục này khi làm công việc quản lý nội dung.

Website mới lập của bạn có thể mới chỉ có một danh mục, đó là Homepage (là trang đầu tiên người ta thấy khi vào website). Bây giờ chúng ta hãy thêm một số danh mục vào website mới lập này.

Trong hướng dẫn sau đây chúng ta sẽ thêm một danh mục trong phần tiếng Anh của website. Tên danh mục là "Writings", và danh mục này sẽ hiện trên Left Menu.

- A. Vào Control Panel như thường lệ.
- **B.** Vào mục "Website Manager" rồi chọn "Categories" trong bảng rải xuống (hoặc bấm vào biểu tượng mang tên "Categories" ở giữa Control Panel).

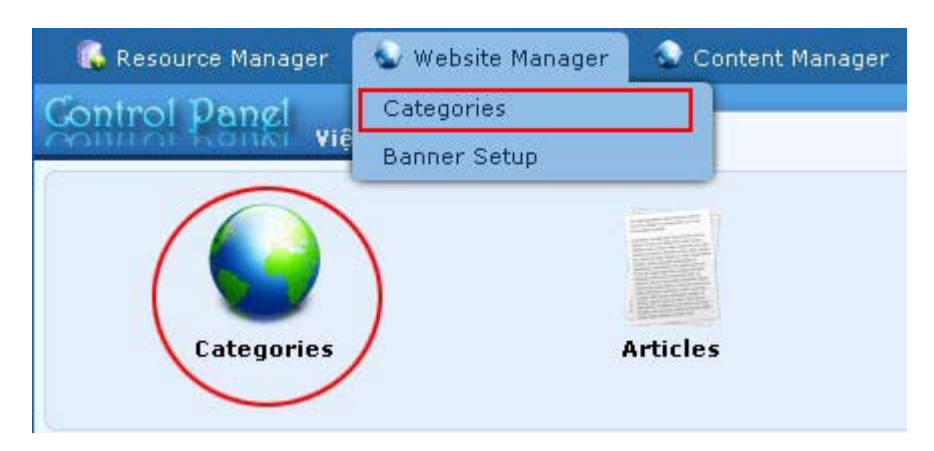

Bạn sẽ thấy danh sách các danh mục hiện hữu của website.

| 💫 Resource                   | Manager  | 🜑 Website Manager | 📀 Content Manager | 🐻 Storage           |                     |                                        |                             |
|------------------------------|----------|-------------------|-------------------|---------------------|---------------------|----------------------------------------|-----------------------------|
| Control P                    | anel viê | t Ngữ English     |                   | Category Management | Las                 | Welcome, <b>ow</b><br>t Visit: 9/7/201 | ner   Logou<br>.0 2:49:01 A |
| C X ID                       | *        |                   |                   | Þ                   | Data                | View Reco                              | ord Edit                    |
| VietNamese :<br>English Site | Site     | All               | Search            | 0                   | Records / Page 🛛 💌  | Page (                                 | 1                           |
|                              | 10       |                   |                   | Title               |                     | Parent                                 | Active                      |
| +/ 💼                         | 53       | Policy            |                   |                     |                     | 40                                     |                             |
| +/m                          | 47       | Register          |                   |                     |                     | 40                                     | <b>~</b>                    |
| +/=                          | 48       | Member Page       |                   |                     |                     | 40                                     | ~                           |
| +/=                          | 49       | Search            |                   |                     |                     | 40                                     | ~                           |
| +/=                          | 52       | TopMenu           |                   |                     |                     | 40                                     | ~                           |
| +/=                          | 50       | LeftMenu          |                   |                     |                     | 40                                     | <b>V</b>                    |
| +/=                          | 55       | Homepage          |                   |                     |                     | 50                                     | ~                           |
|                              |          |                   |                   | 1                   | Records / Page 10 💌 | Page                                   | 1                           |

C. Chọn site (ngôn ngữ nào) để quản lý. Chúng ta sẽ thêm một danh mục trong Left Menu của site tiếng Anh nên chúng ta bấm vào ô gần góc trên, bên trái để chọn "English Site". Danh sách sẽ hiện ra các danh mục trong site tiếng Anh (tức là phần Tiếng Anh).

Trong danh sách này chỉ có một danh mục đang hiện trên website. Đó là danh mục Homepage trong Left Menu. Xem hình so sánh giữa danh sách danh mục và trang web tương ứng.

| 53       Policy         47       Register         47       Register         48       Member Page         49       Search         52       TopMenu         50       LeftMenu         55       - thomepage         Sign UP FOR OUR<br>NEWSLETTER |       | ID |             |                                               |
|----------------------------------------------------------------------------------------------------|-------|----|-------------|-----------------------------------------------|
| 47       Register         48       Member Page         49       Search         52       TopMenu         50       LeftMenu         55       - Homepage                                                                                          | • / 1 | 53 | Policy      | Emptu Quietness                               |
| 48       Member Page         49       Search         52       TopMenu         50       LeftMenu         55       - Chomepage         S5       - Chomepage                                                                                      | ₽ / T | 47 | Register    | 0                                             |
| 49     Search       ************************************                                                                                                    | +/=   | 48 | Member Page | Quiet Cmptiness                               |
| \$2     TopMenu     Welcome, owner   Account Information   Logout       \$2     S0     LeftMenu       * ? **     55     - Homepage                                                                                                    | + / i | 49 | Search      |                                               |
| * * *     50     LeftMenu       * * *     55     - Homepage                                                                                                    | ÷/1   | 52 | TopMenu     | Welcome, owner   Account Information   Logout |
| SIGN UP FOR OUR<br>NEWSLETTER                                                                                                    | +/=   | 50 | LeftMenu    | HOMEPAGE                                      |
| NEWSLETTER                                                                                                    | + / 🖻 | 55 | Homepage    | SIGN UP FOR OUR                               |
|                                                                                                    |       |    |             | NEWSLETTER                                    |

Trong danh sách (hình bên trái), danh mục Homepage đang nằm bên dưới Left Menu và vị trí thụt vào về phiá bên phải, trước nó có hai dấu gạch. Cách trình bày như vậy để cho bạn biết nó là **danh mục "con"** của Left Menu, nghĩa là danh mục này thuộc về Left Menu.

**D.** Bấm vào "**Record Edit**" ở góc trên, bên phải danh sách, bạn sẽ thấy một trang tương tự như sau, được gọi là phiếu dữ liệu (record).

|                  |                                              |                                                |                                                                                           | Properties «  |                                                                  |
|------------------|----------------------------------------------|------------------------------------------------|-------------------------------------------------------------------------------------------|---------------|------------------------------------------------------------------|
| arent            | : 40 . English                               |                                                |                                                                                           | Order         | : TopMost                                                        |
| itle             | :                                            |                                                |                                                                                           | Enable Rss    | :                                                                |
| tenu link        | :                                            |                                                |                                                                                           | Allow Comment | : 💌                                                              |
|                  | This link to actual cate                     | egory (if this is only a                       | virtual category using Page Style "Menu Link")                                            | Enable Rating | : 💌                                                              |
| et As Homepage   | :                                            |                                                |                                                                                           | Enable SSL    | : 🔲                                                              |
|                  | Your website must as<br>assigned as the home | sign one (and, only or<br>page, your website r | ne) category to be the home page. If no category is<br>may not be accessible by visitors. |               | Enabling SSL, use https for thi<br>category . (You must register |
| ctive            | : 🔽                                          |                                                |                                                                                           |               | SSL)                                                             |
| Content Type «   | •                                            |                                                |                                                                                           | Group Permis  | sion »                                                           |
| 🔿 No Style       | News                                         | 🔘 Video                                        | O PDF Books                                                                               |               |                                                                  |
| 🔘 Menu Link      | 🔘 One Page                                   | 🔘 Audio List                                   | 🔘 Calendar                                                                                | Moderators »  | •                                                                |
| 🚫 Homepage       | 🚫 Parent News                                | 🔘 Tree Book                                    | 🔘 Link List Page                                                                          |               |                                                                  |
| 🔘 Contact        | O SlideShow                                  |                                                |                                                                                           |               |                                                                  |
| Page Interface   | • ••                                         |                                                |                                                                                           |               |                                                                  |
| • Page Interface |                                              |                                                |                                                                                           |               |                                                                  |

- E. Bấm nút "New" để tạo một danh mục mới.
- **F.** Hãy chú trọng tới 3 dữ liệu sau đây: **Parent, Title** và **Content Type**. Đó là 3 dữ liệu chính yếu của danh mục.

| Information #   Persent   I-0. English   New   Internation #   Present   I-0. English   Image: State State St                                                                                                    |                                                                                                | Data View Record Edit                                         |
|----------------------------------------------------------------------------------------------------|------------------------------------------------------------------------------------------------|---------------------------------------------------------------|
| Information *     Parent:     Ide:     Ide: <th>New Add</th> <th></th>                                                                                                    | New Add                                                                                        |                                                               |
| Parent : -40. English   Tite :   The :   The :   The link to actual category (if this is only a witual category using Page Style "Menu Link")   set As itomepage :                                                                                                    | Information «                                                                                  | Properties «                                                  |
| INDE :   NewLink :   This link to actual category (if this is only a virtual category using Page Style "Henu Link")   Set As Homepage :   Yassyned as the home page, your website may not be accessible by visitors:   Active :   Content Type **   O No Style   O No Style   O No Style   O Henu   O Homepage   O Reves   O No Style   O No Style                                                                                                    | Parent : - 40 . English                                                                        | Order : TopMost 🗸                                             |
| Nerve :   This link to actual category (if this is only a virtual category using Page Style "Menu Link")   Set As Homepage   'Our website must assign one (and, only one) category to be the home page. If no category is   Active   'Our medsite must assign one (and, only one) category to be the home page. If no category is   Active   'Our medsite must assign one (and, only one) category to be the home page. If no category is   Active   'Our medsite must assign one (and, only one) category to be the home page. If no category is   Active   'Our must register   'Our must register   'No Style   'Non Style   'Non style   'Non register   'Non register   'Non register   'Non register   'Non register   'Non register   'Non register   'Non register   'Non register   'Non register   'Non register   'Non register   'Non register   'Non registe                                                                                                    | пне : 2                                                                                        | Enable Rss :                                                  |
| This link to actual category (if this is only a virtual category using Page Style "Menu Link") Sate As Homepage Conversessite home page, your website must assign one (and, only one) category to be the home page. If no category is assigned as the home page, your website may not be accessible by visitors. Active Image is the home page, your website may not be accessible by visitors. Content Type (Internet Type (Internet Type (Inter | Menu link :                                                                                    | Allow Comment : 🔽                                             |
| set &s Homepage                                                                                                    | This link to actual category (if this is only a virtual category using Page Style "Menu Link") | Enable Rating : 🔽                                             |
| No Style News   One Page Out out in the set of the set of the s          | Set As Homepage :                                                                              | Enable SSL :                                                  |
| assigned as the home page, your website may not be accessible by visitors.          Active       :         Content Type (       ()         No Style       • News       • PDF Books         Homepage       • Parent News       • Tree Book         Contact       • SildeShow                                                                                                    | Your website must assign one (and, only one) category to be the home page. If no category is   | Enabling SSL, use https for this                              |
| Active :     Content Type *     No Style     No Style     One Page        Audio List        Menu Link        Content Type *        No Style        No Style        One Page        Audio List            Menu Link   One Page   Page Interface *     Page Interface *                                                                                                    | assigned as the home page, your website may not be accessible by visitors.                     | category. (You must register<br>for SSL sites before enabling |
| Content Type «     No Style     News        PDF Books        Menu Link        Orated        Page Interface «     Page Interface «     Restore default page layout        Meta tag »                                                                                                    | Active : 🖌                                                                                     | SSL)                                                          |
| No Style     No Style     One Page        Audio List        POF Books     Audio List        Porent News        One Page        Page Interface *     Page Interface *     Restore default page layout        Edit page layout     Edit page layout                                                                                                    | Contract Turne //                                                                              | Group Permission »                                            |
| No Style News   O News O News Audio List C Calendar Homepage Parent News O Tree Book Contact SlideShow Page Interface « Page Interface « Restore default page layout Edit page layout Edit page layout Edit page layout Edit page layout                                                                                                    |                                                                                                |                                                               |
| Audio List Calendar     Audio List Calendar     Audio List Calendar     Contact SlideShow  Page Interface «  Page Interface «  Restore default page layout Edit page layout                                                                                                    | No Style O News O Video O PDF Books                                                            | Moderators »                                                  |
| Homepage     Oratat     SlideShow  Page Interface *  Restore default page layout  Edit page layout                                                                                                    | Menu Link One Page O Audio List O Calendar                                                     |                                                               |
| Page Interface «                                                                                                    | O Homepage O Parent News O Iree Book O Link List Page                                          |                                                               |
| Page Interface «                                                                                                    | O contact O sildeshow                                                                          |                                                               |
| Restore default page layout                                                                                                    | Page Interface «                                                                               |                                                               |
| Restore default page layout                                                                                                    |                                                                                                |                                                               |
| Restore default page layout<br>Meta tag »                                                                                                    |                                                                                                | 0                                                             |
| Restore default page layout  Meta tag >                                                                                                    |                                                                                                |                                                               |
| Restore default page layout  Meta tag »                                                                                                    |                                                                                                |                                                               |
| Restore default page layout Edit page layout                                                                                                    |                                                                                                |                                                               |
| Restore default page layout Edit page layout                                                                                                    |                                                                                                |                                                               |
| Restore default page layout     Edit page layout                                                                                                    | 0 0                                                                                            |                                                               |
| Meta tag »                                                                                                    | Restore default page layout Edit page layout                                                   |                                                               |
| Meta tag »                                                                                                    |                                                                                                |                                                               |
|                                                                                                    | Meta tag »                                                                                     |                                                               |
| New add                                                                                                    | New Add                                                                                        |                                                               |

- Parent. Đây là ô mà bạn cho biết danh mục mới sẽ thuộc về phần mục nào trong website. Nói một cách khác, "cha" của danh mục mới này là danh mục nào. Trong thí dụ này, "cha" của danh mục mới là Left Menu. Bấm vào ô này và chọn " Left Menu" trong bảng.
- 2. Title. Điền tên của danh mục mới. Trong thí dụ này, ta sẽ đặt tên danh mục là "Writings".
- 3. Content Type. Danh mục này sẽ chứa đựng loại nội dung nào. Mỗi loại nội dung có cách hiển thị danh sách và trang chi tiết khác nhau. Bạn nên chọn đúng loại nội dung cho danh mục này. Trong thí dụ này, loai nội dung của danh mục này là tin và bài, do đó bạn hãy chọn "News".

Bạn chưa cần quan tâm tới những phần khác trong phiếu dữ liệu này.

Sau khi điền 3 dữ liệu trên, phiếu dữ liệu sẽ tương tự như sau.

|                                                                   | J                                                                                     | (1)                                                                                      |                                                                                                  |  |  |
|-------------------------------------------------------------------|---------------------------------------------------------------------------------------|------------------------------------------------------------------------------------------|--------------------------------------------------------------------------------------------------|--|--|
| Parent                                                            | : 🗌 — 50 . LeftMenu                                                                   |                                                                                          |                                                                                                  |  |  |
| Title                                                             | : Writings                                                                            | 2                                                                                        |                                                                                                  |  |  |
| Menu link                                                         | :                                                                                     |                                                                                          |                                                                                                  |  |  |
|                                                                   | This link to actual cate                                                              | egory (if this is only a                                                                 | virtual category usin                                                                            |  |  |
| Set As Homepage                                                   | :                                                                                     |                                                                                          |                                                                                                  |  |  |
|                                                                   |                                                                                       |                                                                                          |                                                                                                  |  |  |
|                                                                   | Your website must as.<br>assigned as the home                                         | sign one (and, only oi<br>page, your website r                                           | ne) category to be the<br>may not be accessible                                                  |  |  |
| Active                                                            | Your website must as.<br>assigned as the home<br>: 🔽                                  | sign one (and, only oi<br>• page, your website r                                         | ne) category to be the<br>may not be accessible                                                  |  |  |
| Active<br>Page Style «                                            | Your website must as.<br>assigned as the home<br>:                                    | sign one (and, only oi<br>page, your website r                                           | ne) category to be the<br>may not be accessible                                                  |  |  |
| Active<br>Page Style «<br>O No Style                              | Your website must as.<br>assigned as the home<br>: 🔽<br>💿 News                        | sign one (and, only of<br>page, your website r                                           | ne) category to be the<br>may not be accessible<br>O PDF Books                                   |  |  |
| Active<br>Page Style «<br>O No Style<br>O Menu Link               | Your website must as.<br>assigned as the home<br>: 🔽<br>News<br>O One Page            | sign one (and, only or<br>page, your website r<br>O Video<br>O Audio List                | ne) category to be the<br>may not be accessible<br>O PDF Books<br>O Calendar                     |  |  |
| Active<br>Page Style «<br>O No Style<br>O Menu Link<br>O Homepage | Your website must as.<br>assigned as the home<br>:<br>News<br>One Page<br>Parent News | sign one (and, only or<br>page, your website r<br>O Video<br>O Audio List<br>O Tree Book | ne) category to be the<br>may not be accessible<br>O PDF Books<br>O Calendar<br>O Link List Page |  |  |

**G.** Bấm nút "Add" ở đầu trang hoặc cuối trang. Thông báo "Data Added Successfully!" sẽ hiện ra ở góc trên, bên trái.

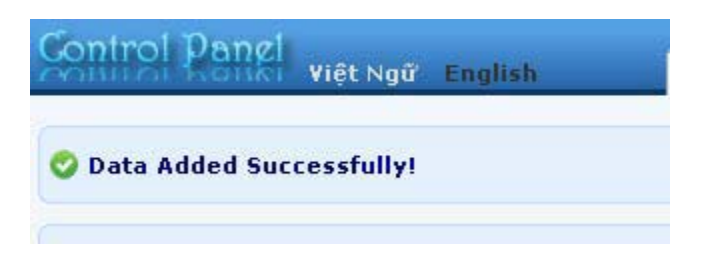

H. Vào website kiểm soát xem danh mục (category) này đã hiện ra chưa. Bạn cần phải bấm nút Refresh của web browser (hoặc nhấn phím "F5" trên keyboard). Bây giờ, Left Menu của chúng ta đã có thêm danh mục "Writings" nhưng lại ở bên trên của Homepage. Chúng ta cần dời nó xuống bên dưới Homepage.

| Empty<br>Quiet                 | Quíetness<br>Émptiness |
|--------------------------------|------------------------|
| Welcome, owner   Account Infor | mation   Logout        |
| WRITINGS                       |                        |
| HOMEPAGE                       |                        |
| SIGN UP FOR OUR<br>Newsletter  |                        |
| Enter your email address.      |                        |

**Bạn đã hoàn tất thêm một danh mục.** Tuy nhiên, bạn cần đổi thứ tự của danh mục này cho hợp lý. Đó là đưa nó xuống bên dưới danh mục Homepage. Xin đọc bài tiếp theo để được hướng dẫn làm việc này.

## Đổi thứ tự của danh mục

Bạn vừa thêm một danh mục (category) và muốn đổi thứ tự danh mục này, hãy trở lại phiếu dữ liệu của danh mục. (Nếu đã ra khỏi Control Panel, bạn cần vào lại Control Panel và vào phiếu dữ liệu của danh mục này).

**A.** Giả sử bạn đang xem dữ liệu của danh mục "Writings" mới thêm.

|                              |                                                                                                    |                                                                                     | Data View Record Edit |
|------------------------------|----------------------------------------------------------------------------------------------------|-------------------------------------------------------------------------------------|-----------------------|
| this is only a               | virtual category using Page Style "Menu Link")<br>be) category to be the home page. If no category is<br>nay not be accessible by visitors. | Properties «<br>Order<br>Enable Rss<br>Allow Comment<br>Enable Rating<br>Enable SSL |                       |
| deo<br>udio List<br>ree Book | <ul> <li>○ PDF Books</li> <li>○ Calendar</li> <li>○ Link List Page</li> </ul>                                                               | Group Permi:                                                                        | ssion »               |

Phiá trên, bên phải phiếu dữ liệu có khung "Properties" (Thuộc Tính). Trong khung này có ô Order dùng để đổi thứ tự danh mục.

| Properties «  |                                                                                                    |
|---------------|----------------------------------------------------------------------------------------------------|
| Order         | : TopMost                                                                                                 |
| Enable Rec    | . TopMost                                                                                                 |
| chable 135    | Current Position                                                                                          |
| Allow Comment | After : Homepage                                                                                          |
| Enable Rating | : 🗹                                                                                                    |
| Enable SSL    | :                                                                                                    |
|               | Enabling SSL, use https for this<br>category. (You must register<br>for SSL sites before enabling<br>SSL) |

**B.** Bấm vào mũi tên cuối ô và chọn "**After : Homepage**" trong bảng rải xuống. Chọn như vậy, danh mục "Writings" sẽ hiện ở bên dưới danh mục Homepage.

**C.** Bấm nút "**Update**" ở đầu trang hoặc cuối trang. Thông báo "**Update Successful!**" sẽ hiện ra ở góc trên, bên trái.

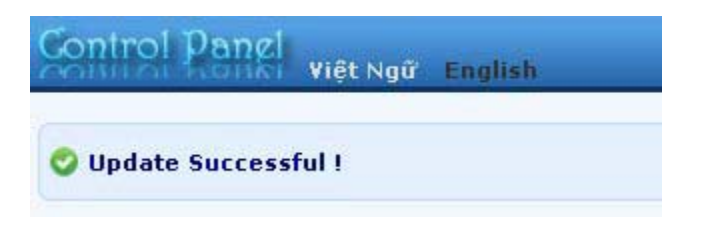

D. Vào website kiểm soát xem danh mục "Writings" đã được dời xuống bên dưới Homepage chưa. Trở ra trang web, bạn cần phải bấm nút refresh của web browser (hoặc nhấn phím "F5" trên keyboard) thì mới thấy trang web đã được thay đổi. Left Menu, sau khi đổi, sẽ tương tự như sau.

| Empty<br>Quíet                 | Quietness<br>Emptiness |
|--------------------------------|------------------------|
| Welcome, owner   Account Infor | mation   Logout        |
| WRITINGS                       | _                      |
| SIGN UP FOR OUR<br>NEWSLETTER  |                        |
| Enter your email address.      |                        |

Bạn đã hoàn tất đổi thứ tự của danh mục.